# Configurar SSL Secure Client com autenticação local no FTD

# Contents

Introdução Pré-requisitos Requisitos Componentes Utilizados Informações de Apoio Configurar Configurações Etapa 1. Verificar licenciamento Etapa 2. Carregar o Cisco Secure Client Package no FMC Etapa 3. Gerar um certificado autoassinado Etapa 4. Criar território local no FMC Etapa 5. Configurar SSL Cisco Secure Client Verificar

### Introdução

Este documento descreve como configurar o Cisco Secure Client (inclui o Anyconnect) com autenticação local no Cisco FTD gerenciado pelo Cisco FMC.

### Pré-requisitos

#### Requisitos

A Cisco recomenda que você tenha conhecimento destes tópicos:

- Configuração do SSL Secure Client através do Firepower Management Center (FMC)
- Configuração de objetos do Firepower por meio do FMC
- Certificados SSL no Firepower

#### **Componentes Utilizados**

As informações neste documento são baseadas nestas versões de software e hardware:

- Cisco Firepower Threat Defense (FTD) versão 7.0.0 (Build 94)
- Cisco FMC versão 7.0.0 (Build 94)
- Cisco Secure Mobility Client 4.10.01075

As informações neste documento foram criadas a partir de dispositivos em um ambiente de laboratório específico. Todos os dispositivos utilizados neste documento foram iniciados com uma configuração (padrão) inicial. Se a rede estiver ativa, certifique-se de que você entenda o impacto potencial de qualquer comando.

#### Informações de Apoio

Neste exemplo, o Secure Sockets Layer (SSL) é usado para criar a Virtual Private Network (VPN) entre o FTD e um cliente Windows 10.

A partir da versão 7.0.0, o FTD gerenciado pelo FMC suporta autenticação local para Cisco Secure Clients. Isso pode ser definido como o método de autenticação principal ou como fallback, caso o método principal falhe. Neste exemplo, a autenticação local é configurada como a autenticação primária.

Antes desta versão de software, a autenticação local do Cisco Secure Client no FTD estava disponível apenas no Cisco Firepower Device Manager (FDM).

# Configurar

#### Configurações

Etapa 1. Verificar licenciamento

Antes de configurar o Cisco Secure Client, o FMC deve ser registrado e estar em conformidade com o Smart Licensing Portal. Você não pode implantar o Cisco Secure Client se o FTD não tiver uma licença Plus, Apex ou VPN Only válida.

Navegue até System > Licenses > Smart Licenses para garantir que o FMC esteja registrado e em conformidade com o Smart Licensing Portal:

| Overview Analysis Policies  | Devices Objects AMP Intelligence              |                     |           |             |         |         |                           | 0, De     | oloy System | Help 🔻 dj    | erezve 🔻 |
|-----------------------------|-----------------------------------------------|---------------------|-----------|-------------|---------|---------|---------------------------|-----------|-------------|--------------|----------|
|                             | Confi                                         | uration Users       | Domains   | Integration | SecureX | Updates | Licenses + Smart Licenses | Logging • | Health 🔻    | Monitoring • | Tools •  |
| Smart License Status        |                                               | Cisco Smart Softwar | e Manager | • 2         |         |         |                           |           |             |              |          |
| Usage Authorization:        | Authorized (Last Synchronized On Sep 04 2021) |                     |           |             |         |         |                           |           |             |              |          |
| Product Registration:       | Registered (Last Renewed On Sep 04 2021)      |                     |           |             |         |         |                           |           |             |              |          |
| Assigned Virtual Account:   | SEC TAC                                       |                     |           |             |         |         |                           |           |             |              |          |
| Export-Controlled Features: | Enabled                                       |                     |           |             |         |         |                           |           |             |              |          |
| Cisco Success Network:      | Enabled (1)                                   |                     |           |             |         |         |                           |           |             |              |          |
| Cisco Support Diagnostics:  | Disabled 🕕                                    |                     |           |             |         |         |                           |           |             |              |          |
|                             |                                               |                     |           |             |         |         |                           |           |             |              |          |

Role para baixo na mesma página. Na parte inferior do gráfico Smart Licenses, você pode ver os diferentes tipos de licenças do Cisco Secure Client (AnyConnect) disponíveis e os dispositivos assinados para cada um. Assegurar que o DTF em questão está registrado em qualquer uma destas categorias:

| Smart Licenses                                                                                                    |                | Filter Devices                            | × Edit #                          | Performance Tier Edit Licenses             |
|----------------------------------------------------------------------------------------------------|----------------|-------------------------------------------|-----------------------------------|--------------------------------------------|
| License Type/Device Name                                                                                                 | License Status | Device Type                               | Domain                            | Group                                      |
| 🖻 📁 Firepower Management Center Virtual (2)                                                                              | ٢              |                                           |                                   |                                            |
| ▷ 💋 Base (2)                                                                                                    | 0              |                                           |                                   |                                            |
| 🖻 🥔 Malware (2)                                                                                                    | 0              |                                           |                                   |                                            |
| ▷ 💋 Threat (2)                                                                                                    | 0              |                                           |                                   |                                            |
| > 💋 URL Filtering (2)                                                                                                    | 0              |                                           |                                   |                                            |
| a 🤪 AnyConnect Apex (2)                                                                                                  | 0              |                                           |                                   |                                            |
| ftdv-dperezve<br>192.168.13.8 - Cisco Firepower Threat Defense for VMWare - v6.7.0                                       | 0              | Cisco Firepower Threat Defense for VMWare | Global                            | N/A                                        |
| ftdvha-dperezve (Performance Tier: FTDv50 - Tiered)<br>192.168.13.9 - Cisco Firepower Threat Defense for VMware - v7.0.0 | 0              | Cisco Firepower Threat Defense for VMware | Global                            | N/A                                        |
| AnyConnect Plus (0)                                                                                                    |                |                                           |                                   |                                            |
| AnyConnect VPN Only (0)                                                                                                  |                |                                           |                                   |                                            |
| lote: Container Instances of same blade share feature licenses                                                           |                |                                           | Activate Win<br>Go to System in G | dows<br>Control Panel to activate Windows. |
| t login on Saturday, 2021-09-04 at 14:26:07 PM from 192.168.13.2                                                         |                |                                           |                                   | ا،،<br>د                                   |

#### Etapa 2. Carregar o pacote Cisco Secure Client no FMC

Faça o download do pacote de implantação de headend do Cisco Secure Client (AnyConnect) para Windows em <u>cisco.com:</u>

| Application Programming Interface [API] (Windows)<br>anyconnect-win-4.10.01075-vpnapi.zip<br>Advisories                                                   | 21-May-2021 | 141.72 MB | <u>+</u> \; |
|----------------------------------------------------------------------------------------------------|-------------|-----------|-------------|
| AnyConnect Headend Deployment Package (Windows)<br>anyconnect-win-4.10.01075-webdeploy-k9.pkg<br>Advisories                                               | 21-May-2021 | 77.81 MB  | <u>+</u> \; |
| AnyConnect Pre-Deployment Package (Windows 10 ARM64) -<br>includes individual MSI files<br>anyconnect-win-arm64-4.10.01075-predeploy-k9.zip<br>Advisories | 21-May-2021 | 34.78 MB  | <u>+</u> \; |
| AnyConnect Headend Deployment Package (Windows 10 ARM64) anyconnect-win-arm64-4.10.01075-webdeploy-k9.pkg Advisories                                      | 21-May-2021 | 44.76 MB  | <u>+</u> \; |
| Profile Editor (Windows)<br>tools-anyconnect-win-4.10.01075-profileeditor-k9.msi<br>Advisories 📑                                                          | 21-May-2021 | 10.90 MB  | <u>+</u> \; |
| AnyConnect Installer Transforms (Windows)<br>tools-anyconnect-win-4.10.01075-transforms.zip<br>Advisories                                                 | 21-May-2021 | 0.05 MB   | ±₩          |

Para carregar a imagem do Cisco Secure Client, navegue para Objects > Object Management e escolha Cisco Secure Client File na categoria VPN no sumário:

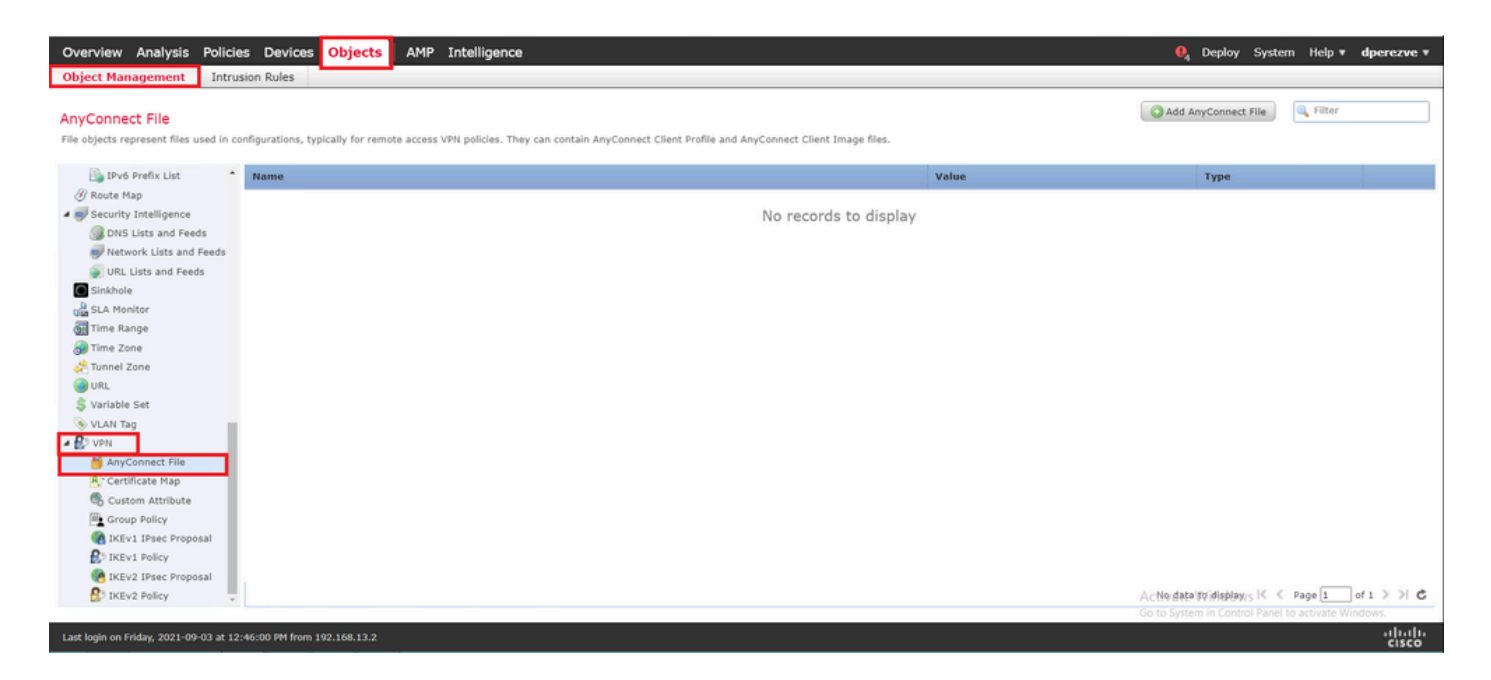

Escolha o botão Add AnyConnect File. Na janela Add AnyConnect Secure Client File, atribua um nome para o objeto e escolha Browse... para selecionar o pacote do Cisco Secure Client. Finalmente, escolha AnyConnect Client Image como o tipo de arquivo no menu suspenso:

| Overview Analysis Polici                                                                                                    | es Devices Objects AMP Intellige                        | nce                                                                                                    |       | . @, Deploy System Help ▼ dperezve ▼              |
|----------------------------------------------------------------------------------------------------|---------------------------------------------------------|----------------------------------------------------------------------------------------------------|-------|---------------------------------------------------|
| Object Management Intru                                                                                                    | sion Rules                                              |                                                                                                    |       |                                                   |
| AnyConnect File<br>File objects represent files used in c                                                                                                    | onfigurations, typically for remote access VPN policies | . They can contain AnyConnect Client Profile and AnyConnect Client Image files.                                                                |       | Add AnyConnect File                               |
| IPv6 Prefix List                                                                                                    | Name                                                    |                                                                                                    | Value | Туре                                              |
| Route Map                                                                                                    |                                                         |                                                                                                    |       |                                                   |
| <ul> <li>Security Intelligence</li> </ul>                                                                                                    |                                                         | No records to display                                                                                                    | _     |                                                   |
| DNS Lists and Feeds                                                                                                    |                                                         | Add AnyConnect File                                                                                                    | 7 ×   |                                                   |
| Hetwork Lists and Feeds     URL Lists and Feeds     URL Lists and Feeds     StA Monitor     Time Range     Time Zone     URL     Vraible Set     VLAN Tag     Voi     AnyConnect File     Coston Attribute     Coston Attribute |                                                         | Name:* AnyConnect_Win_4.10 File Name:* InyConnect_Win_4.10.01075-webdeploy-k9.p Browse File Type:* AnyConnect Client Image Description: Save C | ancet |                                                   |
| IKEV1 IPsec Proposal                                                                                                    |                                                         |                                                                                                    |       |                                                   |
| S IKEv1 Policy                                                                                                    |                                                         |                                                                                                    |       |                                                   |
| IKEv2 IPsec Proposal                                                                                                    |                                                         |                                                                                                    |       |                                                   |
| IKEv2 Policy                                                                                                    |                                                         |                                                                                                    |       | No data to display  < < Page 1 of 1 > >  C        |
|                                                                                                    |                                                         |                                                                                                    |       | Go to system in Control Panel to activate Windows |
| Last login on Friday, 2021-09-03 at 12                                                                                                    |                                                         |                                                                                                    |       | CISCO                                             |

Escolha o botão Salvar. O objeto deve ser adicionado à lista de objetos:

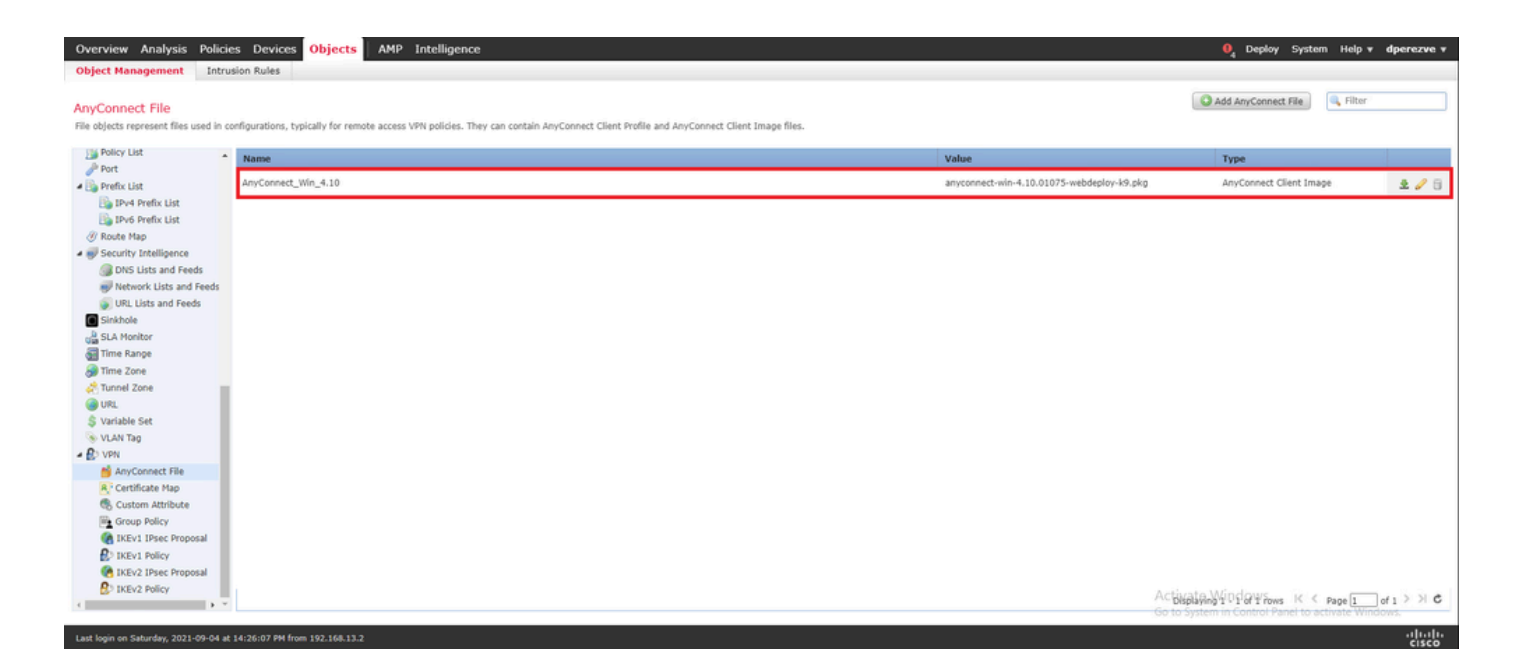

Etapa 3. Gerar um certificado autoassinado

O SSL Cisco Secure Client (AnyConnect) requer um certificado válido para ser usado no handshake SSL entre o headend da VPN e o cliente.

Observação: neste exemplo, um certificado autoassinado é gerado para essa finalidade. Além disso, além dos certificados autoassinados, é possível carregar um certificado assinado por uma CA (Certificate Authority, Autoridade de Certificação) interna ou também por uma CA conhecida.

. @ Deploy System Help ▼ dperezve ▼

Para criar o certificado autoassinado, navegue para Dispositivos > Certificados.

 Overview
 Analysis
 Policies
 Devices
 Objects
 AMP
 Intelligence

 Device
 Management
 Device Upgrade
 NAT
 VPN •
 QoS
 Platform Settings
 FlexConfig
 Certificates

Escolha o botão Adicionar. Em seguida, escolha o FTD listado no menu suspenso Device na janela Add New Certificate.

| Overview Analysis Policies Devices Objects AMP                      | Intelligence                                                                   | . Ø <sub>4</sub> Deploy System Help ▼ dperezve ▼ |
|---------------------------------------------------------------------|--------------------------------------------------------------------------------|--------------------------------------------------|
| Device Management Device Upgrade NAT VPN • Qo                       | Platform Settings FlexConfig Certificates                                      |                                                  |
|                                                                     |                                                                                | O Add                                            |
| Name Domain                                                         | Enrollment Type Status                                                         |                                                  |
|                                                                     | No certificates Ad                                                             | dd Certificates                                  |
|                                                                     |                                                                                |                                                  |
|                                                                     |                                                                                |                                                  |
|                                                                     | Add New Certificate                                                            | ? ×                                              |
|                                                                     | Add a new certificate to the device using cert enroll<br>identify certificate. | illment object which is used to generate CA and  |
|                                                                     | Device*: ftdvha-dperezve                                                       |                                                  |
|                                                                     | Cert Enrollment*: Select a certificate entro                                   | rollment object 🔽 🖸                              |
|                                                                     |                                                                                | Add Cancel                                       |
|                                                                     |                                                                                |                                                  |
|                                                                     |                                                                                |                                                  |
|                                                                     |                                                                                |                                                  |
|                                                                     |                                                                                |                                                  |
|                                                                     |                                                                                | Activate Windows                                 |
| Last login on Saturday. 2021-09-04 at 14:26:07 PM from 192.168.13.2 |                                                                                | د<br>مایران                                      |

Escolha o botão Add Cert Enrollment (verde + símbolo) para criar um novo objeto de inscrição. Agora, na janela Add Cert Enrollment, atribua um nome ao objeto e escolha Self Signed Certificate no menu suspenso Enrollment Type.

| Overview Analysis Policies Devices Obje                       | ects AMP | Intelligence        |                                                                        |                              |                            |     | . Q Deploy System Help ▼ dperezve ▼               |
|---------------------------------------------------------------|----------|---------------------|------------------------------------------------------------------------|------------------------------|----------------------------|-----|---------------------------------------------------|
| Device Management Device Upgrade NAT                          | VPN VQoS | Platform Settings   | FlexConfig Certificates                                                |                              |                            | _   |                                                   |
|                                                               |          | Add Cert Enrollment |                                                                        |                              |                            | ? × | Com Add                                           |
| Name                                                          | Domain   | Name*               | SSL_SelfSigned                                                         |                              |                            |     |                                                   |
|                                                               |          | Description         |                                                                        |                              |                            |     |                                                   |
|                                                               |          |                     | Cardellanda Davarandara - Marci                                        | Deveration                   |                            |     |                                                   |
|                                                               |          | CAInformation       | Certificate Parameters Key                                             | Revocation                   |                            |     |                                                   |
|                                                               |          | Common Name (Chi)   | Self Signed Certificate                                                | Forto that is used in Report | Y                          |     |                                                   |
|                                                               |          | Common Name (CN)    | is mandatory for self-signed certi<br>to 'Certificate Parameters' tab. | ncate that is used in Remoti | e Access VPN. To configure |     |                                                   |
|                                                               |          |                     |                                                                        |                              |                            |     |                                                   |
|                                                               |          |                     |                                                                        |                              |                            |     |                                                   |
|                                                               |          |                     |                                                                        |                              |                            |     |                                                   |
|                                                               |          |                     |                                                                        |                              |                            |     |                                                   |
|                                                               |          |                     |                                                                        |                              |                            |     |                                                   |
|                                                               |          |                     |                                                                        |                              |                            |     |                                                   |
|                                                               |          |                     |                                                                        |                              |                            |     |                                                   |
|                                                               |          |                     |                                                                        |                              |                            |     |                                                   |
|                                                               |          | Allow Overrides     | 0                                                                      |                              |                            |     |                                                   |
|                                                               |          |                     |                                                                        |                              |                            |     |                                                   |
|                                                               |          |                     |                                                                        |                              |                            |     |                                                   |
|                                                               |          |                     |                                                                        |                              | Save Cance                 |     | Activate Windows                                  |
|                                                               |          |                     |                                                                        |                              |                            |     | Go to System in Control Panel to activate Windows |
| Last login on Saturday, 2021-09-04 at 14:26:07 PM from 192.16 |          |                     |                                                                        |                              |                            |     |                                                   |

Por fim, para certificados autoassinados, é obrigatório ter um nome comum (CN). Navegue até a guia Parâmetros do Certificado para definir um CN:

| Overview Analysis Policies   | Devices Objects AMP | Intelligence                |                                   |             | 0 <sub>4</sub> Deploy System Help ▼ dperezve ▼ |
|------------------------------|---------------------|-----------------------------|-----------------------------------|-------------|------------------------------------------------|
| Device Management Device Upg | grade NAT VPN • QoS | Platform Settings Fl        | exConfig Certificates             |             |                                                |
|                              |                     | Add Cert Enrollment         |                                   | ? ×         | Add Add                                        |
| Name                         | Domain              | Name*                       | SSL_SelfSigned                    |             |                                                |
|                              |                     | Description                 |                                   |             |                                                |
|                              |                     | CA Information Cert         | ificate Parameters Key Revocation |             |                                                |
|                              |                     | Include FQDN:               | Don't use FQDN in certificate     | *           |                                                |
|                              |                     | Include Device's IP Address | s:                                |             |                                                |
|                              |                     | Common Name (CN):           | dperezve.local                    |             |                                                |
|                              |                     | Organization Unit (OU):     |                                   |             |                                                |
|                              |                     | Organization (O):           |                                   |             |                                                |
|                              |                     | Locality (L):               |                                   |             |                                                |
|                              |                     | State (ST):                 |                                   |             |                                                |
|                              |                     | Country Code (C):           | Comma separated country codes     |             |                                                |
|                              |                     | Email (E):                  |                                   |             |                                                |
|                              |                     | Include Device's Serial N   | lumber                            |             |                                                |
|                              |                     | Nieu Oueridee               | 0                                 |             |                                                |
|                              |                     | Allow Overrides             | 0                                 |             |                                                |
|                              |                     |                             |                                   |             |                                                |
|                              |                     |                             |                                   | Save Cancel |                                                |
|                              |                     |                             |                                   |             | Activate Windows                               |

Clique nos botões Salvar e Adicionar. Após alguns segundos, o novo certificado deve ser adicionado à lista de certificados:

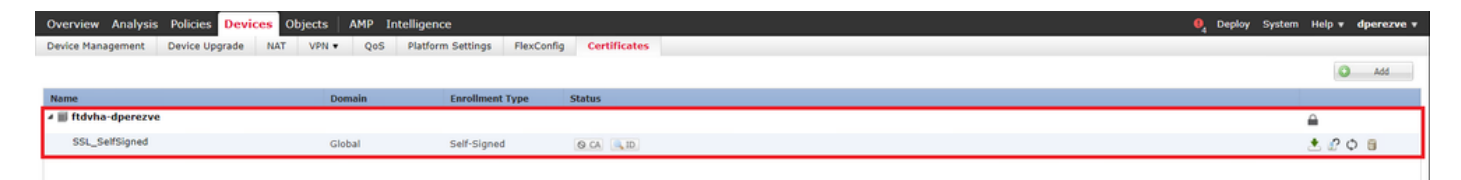

Etapa 4. Criar território local no FMC

O banco de dados de usuário local e as respectivas senhas são armazenados em um realm local. Para criar o território local, navegue para Sistema > Integração > Territórios:

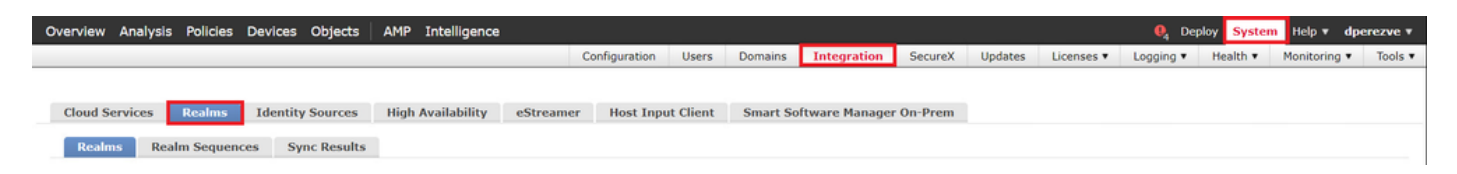

Escolha o botão Add Realm. Na janela Add New Realm, atribua um nome e escolha a opção LOCAL no menu suspenso Type:

| Quanties Analysis Policies Devices Objects AMP Tr                                     | telligence                                                                                         |             |      | Deploy System Help * depender *            |
|---------------------------------------------------------------------------------------|----------------------------------------------------------------------------------------------------|-------------|------|--------------------------------------------|
| Overview Analysis Policies Devices Objects Arm                                        | Add New Realm                                                                                      |             | θ×   | Lisses a Lassing a Halling Menitoria Talan |
| Cloud Services Realms Identity Sources High Av<br>Realms Realm Sequences Sync Results | AnyConnect-Local-Auth Type Local Local User Configuration Username Password Add another local user | Description | Save |                                            |
| Last login on Friday, 2021-09-03 at 12:46:00 PM from 192.168.13.2                     |                                                                                                    |             |      | alialia                                    |

As contas de usuário e senhas são criadas na seção Configuração de usuário local.

Observação: as senhas devem ter pelo menos uma letra maiúscula, uma letra minúscula, um número e um caractere especial.

| Overview Analysis Policies Devices Objects AMP                                       | atelligence                                                                                                    |                  |      |            | 0. Dep    | ov System | Help 🔻 d     | perezve 🔻 |
|--------------------------------------------------------------------------------------|----------------------------------------------------------------------------------------------------|------------------|------|------------|-----------|-----------|--------------|-----------|
|                                                                                      | Add New Realm                                                                                                    |                  | θ×   | Licenses 🔻 | Logging V | Health •  | Monitoring * | Tools •   |
| Cloud Services Realms Identity Sources High A<br>Realms Realm Sequences Sync Results | Add New Realm Name* AnyConnect-Local-Auth Type LoCAL V Local User Configuration  deprezve Username deprezve Password | Confirm Password | • ×  | Licenses • | Logging • | Compare   | e Realms     | It Realm  |
|                                                                                      |                                                                                                    |                  |      |            |           |           |              |           |
|                                                                                      |                                                                                                    | Cancel           | Save |            |           |           |              |           |
| Last login on Friday, 2021-09-03 at 12:46:00 PM from 192.168.13.2                    |                                                                                                    |                  |      |            |           |           |              | ahaha     |

Salve as alterações e clique em Adicionar território para adicionar um novo território à lista de territórios existente.

| Overview Analysis Policies Devices Objects | AMP Intelligence            |                   |                   |          |         |             |         |         |            | € Deg     | oloy System | Help 🔻     | dperezve +                  |
|--------------------------------------------|-----------------------------|-------------------|-------------------|----------|---------|-------------|---------|---------|------------|-----------|-------------|------------|-----------------------------|
|                                            |                             |                   | Configuration     | Users    | Domains | Integration | SecureX | Updates | Licenses ¥ | Logging • | Health •    | Monitoring | <ul> <li>Tools •</li> </ul> |
| Cloud Services Realms Identity Sources     | High Availability eStreamer | Host Input Client | Smart Software Ma | nager On | Prem    |             |         |         |            |           |             |            |                             |
| Realms Realm Sequences Sync Results        |                             |                   |                   |          |         |             |         |         |            |           |             |            |                             |
|                                            |                             |                   |                   |          |         |             |         |         |            |           | Compar      | e Realms   | Add Realm                   |
| Name - Description                         | Туре                        | Domain            | AD Primary        | Domain   |         | B           | ise DN  |         |            |           | State       |            |                             |
| AnyConnect-Local-Auth                      | LOCAL                       | Global            |                   |          |         |             |         |         |            |           | C Enable    | d ∳        | / % 🗑                       |

Etapa 5. Configurar SSL Cisco Secure Client

Para configurar o SSL Cisco Secure Client, navegue para Devices > VPN > Remote Access:

 Overview
 Analysis
 Policies
 Devices
 Objects
 AMP
 Intelligence
 Operazive ▼

 Device
 Management
 Device Upgrade
 NAT
 VPN ▶ Remote Access
 QoS
 Platform Settings
 FlexConfig
 Certificates

Clique no botão Add para criar uma nova política de VPN. Defina um nome para o perfil de conexão, marque a caixa de seleção SSL e escolha o FTD listado como o dispositivo de destino. Tudo deve ser configurado na seção Atribuição de política no Assistente de política de VPN de acesso remoto:

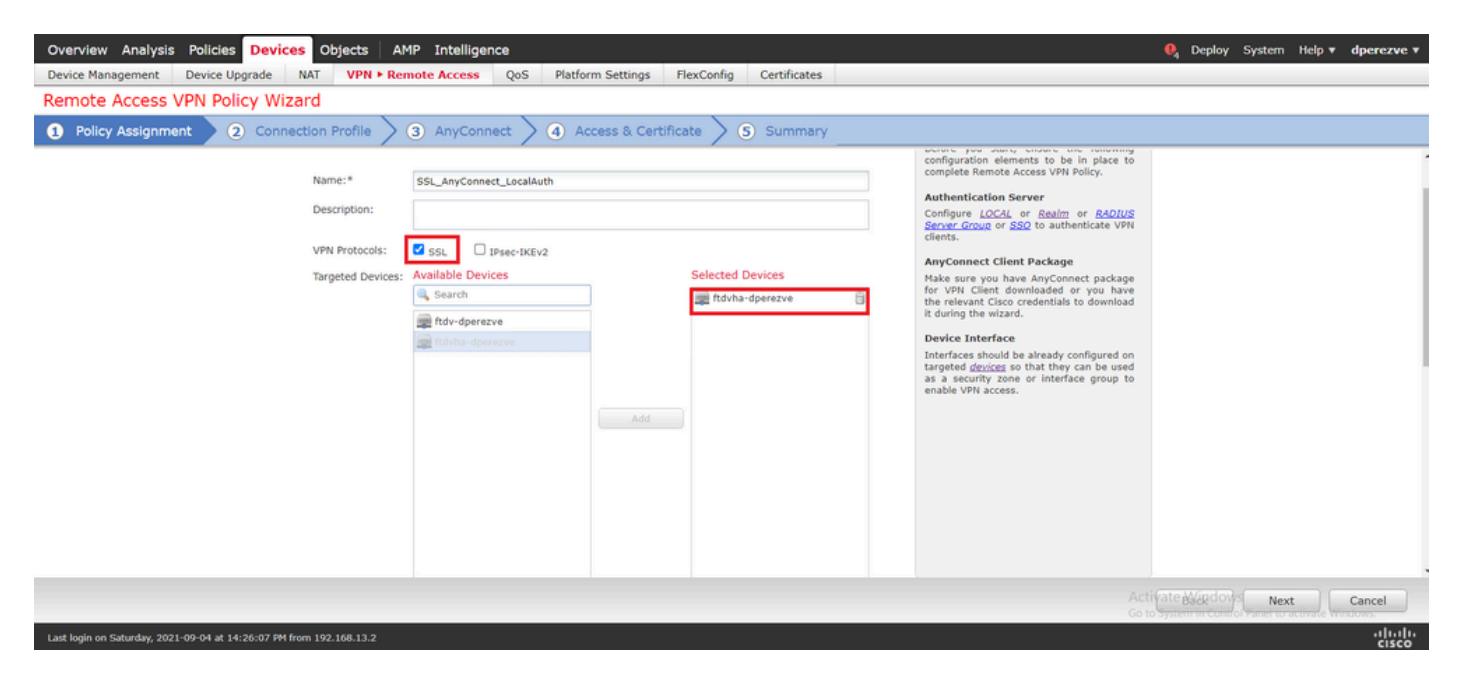

Escolha Next para ir para a configuração Connection Profile. Defina um nome para o perfil de conexão e escolha AAA Only como o método de autenticação. Em seguida, no menu suspenso Authentication Server, escolha LOCAL e, finalmente, escolha o território local criado na Etapa 4 no menu suspenso Território local:

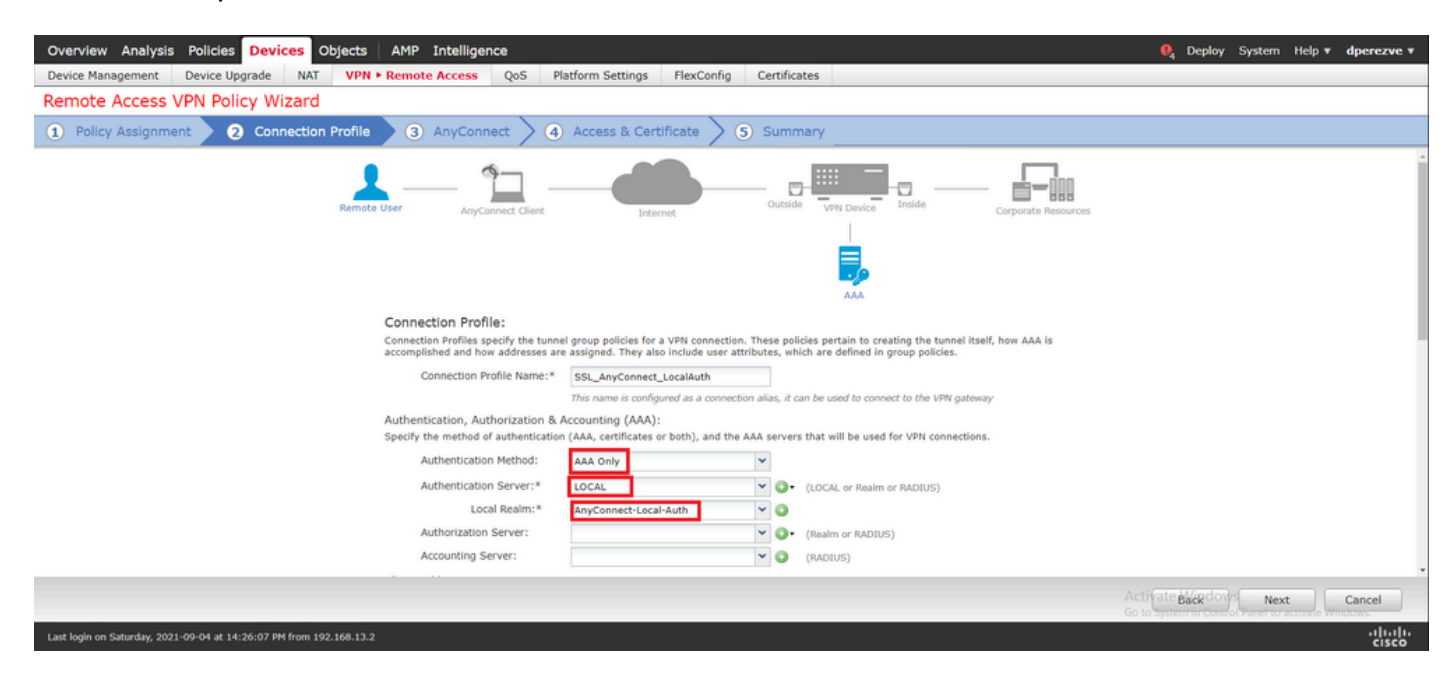

Role para baixo na mesma página e clique no ícone do lápis na seção IPv4 Address Pool para definir o pool de IP usado pelos Cisco Secure Clients:

| Overview Analysis Policies Devices Objects AMP Inte                 | lligence                                            | 🦺 Deploy System Help 🕶 dperezve 🕶 |
|---------------------------------------------------------------------|-----------------------------------------------------|-----------------------------------|
| Device Management Device Upgrade NAT VPN • Remote Acc               | ess QoS Platform Settings FlexConfig Certificates   |                                   |
| Remote Access VPN Policy Wizard                                     |                                                     |                                   |
| Policy Assignment     O Connection Profile     Any                  | Connect > 4 Access & Certificate > 5 Summary        |                                   |
| Authent                                                             | ication Server:* LOCAL V (LOCAL or Realm or RADIUS) | 1                                 |
|                                                                     | Address Pools ? ×                                   |                                   |
| Author                                                              | Available IPv4 Pools                                |                                   |
| Accour                                                              | Search                                              |                                   |
| Client Addres                                                       | Ttdv-dperezve-pool                                  |                                   |
| assignment is                                                       | 1994                                                |                                   |
| Use                                                                 |                                                     |                                   |
| Sector Use                                                          |                                                     |                                   |
|                                                                     |                                                     |                                   |
|                                                                     |                                                     |                                   |
|                                                                     |                                                     |                                   |
| Group Policy<br>A group policy                                      | ed. Select                                          |                                   |
| or create a Gr                                                      |                                                     |                                   |
| Group                                                               | OK Cancel                                           |                                   |
|                                                                     |                                                     |                                   |
|                                                                     |                                                     |                                   |
|                                                                     |                                                     |                                   |
|                                                                     |                                                     |                                   |
|                                                                     |                                                     | Back Next Cancel                  |
| Last login on Saturday, 2021-09-04 at 14:26:07 PM from 192.168.13.2 |                                                     | -iltili.<br>cisco                 |

Clique em Next para ir para a seção AnyConnect . Agora, selecione a imagem do Cisco Secure Client carregada na Etapa 2:

| Overview Analysis Policies Devices Objects AMP Intelligence                                                                                                | \rm 04 Deploy   | System Help 🔻 | dperezve * |
|----------------------------------------------------------------------------------------------------|-----------------|---------------|------------|
| Device Management Device Upgrade NAT VPN > Remote Access QoS Platform Settings FlexConfig Certificates                                                     |                 |               |            |
| Remote Access VPN Policy Wizard                                                                                                    |                 |               |            |
| Policy Assignment 2 2 Connection Profile 3 AnyConnect 4 Access & Certificate 5 Summary                                                                     |                 |               |            |
| Remote User AnyConnect Client Duternet Outside VPN Device Inside Corporate Resources                                                                       |                 |               | Î          |
|                                                                                                    |                 |               |            |
| AAA<br>AnyConnect Client Image<br>The VPM gateway can automatically download the latest AnyConnect package to the client device when the VPM connection is |                 |               |            |
| initiated. Minimize connection setup time by choosing the appropriate OS for the selected package.                                                         |                 |               |            |
| Downiolad AnyConnect Client packages from <u>Clico Software Download Center</u> . Show Re-order buttons                                                    |                 |               |            |
| AnyConnect File Object Name AnyConnect Client Package Name Operating System                                                                                |                 |               |            |
| AnyConnect_Win_4.10 anyconnect-win-4.10.01075-webdeploy-k9.pkg Windows                                                                                     |                 |               |            |
|                                                                                                    |                 |               |            |
|                                                                                                    |                 |               |            |
|                                                                                                    |                 |               |            |
|                                                                                                    |                 |               |            |
|                                                                                                    |                 |               |            |
| Act<br>Got                                                                                                    | i (ate Backdov) | Next          | Cancel     |
| Last login on Saturday, 2021-09-04 at 14:26:07 PM from 192.168.13.2                                                                                        |                 |               | ahaha      |

Clique em Avançar para ir para a seção Acesso e certificado. No menu suspenso Interface group/Security Zone, escolha a interface em que o Cisco Secure Client (AnyConnect) precisa ser habilitado. Em seguida, no menu suspenso Certificate Enrollment, escolha o certificado criado na Etapa 3:

| Overview Analysis Policies Devices Objects AMP Intelligence                                                                                                    | 🧕 Deploy System H                                            | elp 🔻 dperezve 🔻 |
|----------------------------------------------------------------------------------------------------|--------------------------------------------------------------|------------------|
| Device Management Device Upgrade NAT VPN • Remote Access QoS Platform Settings FlexConfig Certificates                                                                                                    |                                                              |                  |
| Remote Access VPN Policy Wizard                                                                                                    |                                                              |                  |
| Policy Assignment     2 Connection Profile     3 AnyConnect     4 Access & Certificate     5 Summary                                                                                                    |                                                              |                  |
| Remote User AnyConnect Client Internet Outside User Corporate Resources                                                                                                    |                                                              | ĺ                |
|                                                                                                    |                                                              |                  |
| AAA<br>Notwork Teterford for Tecorolog VIDN Assocs                                                                                                    |                                                              |                  |
| Network interface for incoming VPN Access<br>Select or create an Interface Group or a Security Zone that contains the network interfaces users will access for VPN<br>connections.                           |                                                              |                  |
| Interface group/Security Zone:* VLAN232                                                                                                    |                                                              |                  |
| Enable DTLS on member interfaces                                                                                                    |                                                              |                  |
| $\underline{\mathbb{A}}$ All the devices must have interfaces as part of the Interface Group/Security Zone selected.                                                                                         |                                                              |                  |
|                                                                                                    |                                                              |                  |
| Device Certificates<br>Device certificate (also called Identity certificate) identifies the VPN gateway to the remote access clients. Select a<br>certificate which is used to authenticate the VPN gateway. |                                                              |                  |
| Certificate Enrollment:* SSL_SelfSigned 🗸 🕤                                                                                                    |                                                              |                  |
|                                                                                                    |                                                              |                  |
|                                                                                                    |                                                              |                  |
|                                                                                                    | Activate Backdows Next<br>Go to System Control Parter to act | Cancel           |
| Last login on Saturday, 2021-09-04 at 14:26:07 PM from 192:168.13.2                                                                                                    |                                                              | <br>cisco        |

Finalmente, clique em Avançar para ver um resumo da configuração do Cisco Secure Client:

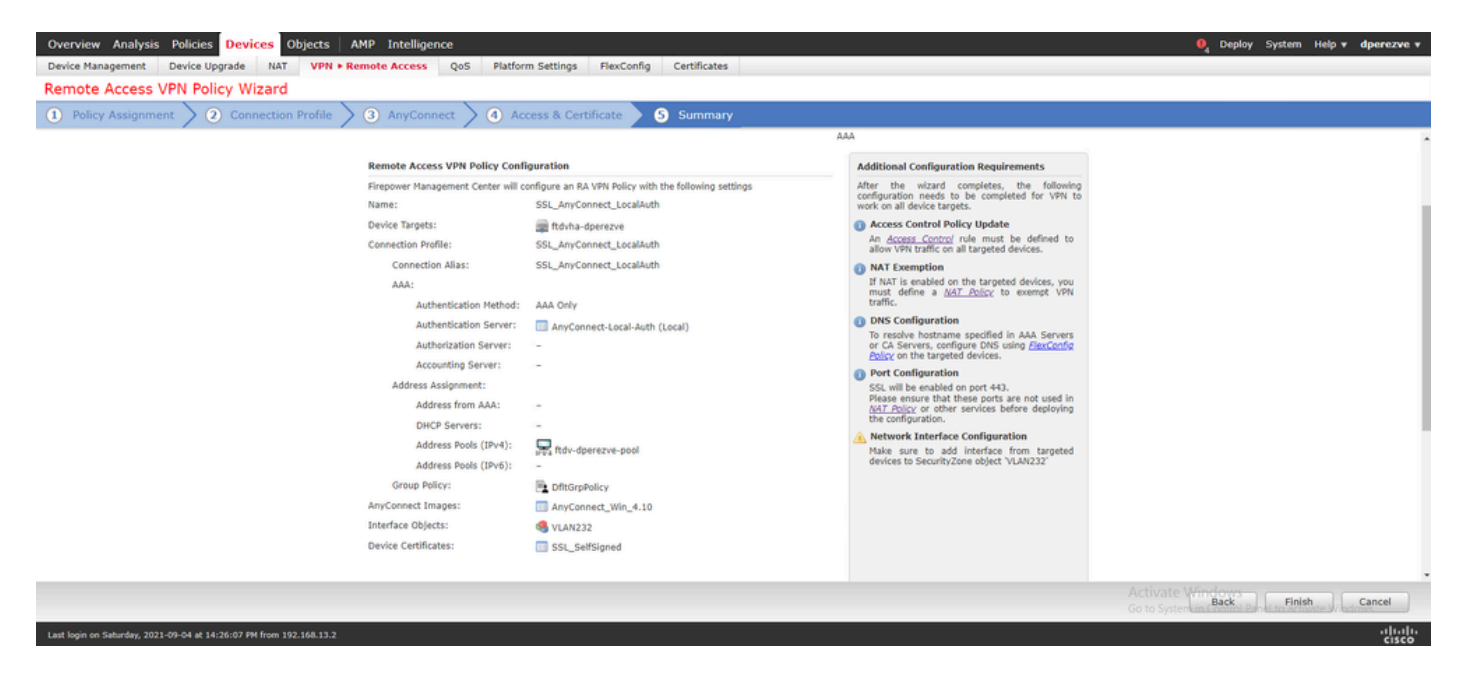

Se todas as configurações estiverem corretas, clique em Concluir e implante as alterações no FTD.

| Overview     | N / | Analysis Policies Devices Objects AMP Intelligen           | ce          |                      |      |       |                     |            | 0 <sub>4</sub> Deploy System Help ▼ dperezve ▼    |
|--------------|-----|------------------------------------------------------------|-------------|----------------------|------|-------|---------------------|------------|---------------------------------------------------|
|              |     |                                                            |             |                      |      |       |                     |            | Deployment Deployment History                     |
|              |     |                                                            |             |                      |      |       |                     |            | 1 device selected<br>Deploy time: Estimate Deploy |
| <b>T</b> ( ° | S   | Search using device name, user name, type, group or status |             |                      |      |       |                     |            |                                                   |
|              | •   | Device                                                     | Modified by | Inspect Interruption | Type | Group | Last Deploy Time    | Preview    | Status                                            |
| > 3          |     | ftdvha-dperezve                                            | dperezve    |                      | FTD  |       | Sep 7, 2021 2:44 PM | B.         | Pending                                           |
|              |     |                                                            |             |                      |      |       |                     |            |                                                   |
|              |     |                                                            |             |                      |      |       |                     |            |                                                   |
|              |     |                                                            |             |                      |      |       |                     |            |                                                   |
|              |     |                                                            |             |                      |      |       |                     |            |                                                   |
|              |     |                                                            |             |                      |      |       |                     |            |                                                   |
|              |     |                                                            |             |                      |      |       |                     |            |                                                   |
|              |     |                                                            |             |                      |      |       |                     |            |                                                   |
|              |     |                                                            |             |                      |      |       |                     |            |                                                   |
|              |     |                                                            |             |                      |      |       |                     |            |                                                   |
|              |     |                                                            |             |                      |      |       |                     |            |                                                   |
|              |     |                                                            |             |                      |      |       |                     |            |                                                   |
|              |     |                                                            |             |                      |      |       |                     |            |                                                   |
|              |     |                                                            |             |                      |      |       |                     |            |                                                   |
|              |     |                                                            |             |                      |      |       |                     |            |                                                   |
|              |     |                                                            |             |                      |      |       |                     |            |                                                   |
|              |     |                                                            |             |                      |      |       |                     | Activate W | /indows                                           |

### Verificar

Depois que a implantação tiver sido bem-sucedida, inicie uma conexão do Cisco AnyConnect Secure Mobility Client do cliente Windows para o FTD. O nome de usuário e a senha usados no prompt de autenticação devem ser iguais aos criados na Etapa 4:

dute

|               | VPN:                                |
|---------------|-------------------------------------|
|               | S Cisco AnyConnect   10.31.124.25 × |
|               |                                     |
|               | Group: SSL_AnyConnect_LocalAuth ~   |
| <b>\$</b> (i) | Username: dperezve                  |
|               | Password: *********                 |
|               |                                     |

Quando as credenciais forem aprovadas pelo FTD, o aplicativo Cisco AnyConnect Secure Mobility

Client deverá exibir o estado conectado:

| 🕥 Cisco AnyC | Connect Secure Mobility Client                     |   | —  |         | ×     |
|--------------|----------------------------------------------------|---|----|---------|-------|
|              | VPN:<br>Connected to 10.31.124.25.<br>10.31.124.25 | ~ | Dì | sconnec | t     |
| 00:00:49     |                                                    |   |    |         | IPv4  |
| <b>Ö</b> (i) |                                                    |   |    |         | ahaha |

No FTD, você pode executar o comando show vpn-sessiondb anyconnect para exibir as sessões do Cisco Secure Client atualmente ativas no Firewall:

firepower# show vpn-sessiondb anyconnect

Session Type: AnyConnect Username : dperezve Index : 8 Public IP : 10.31.124.34 Assigned IP : 172.16.13.1 Protocol : AnyConnect-Parent SSL-Tunnel DTLS-Tunnel License : AnyConnect Premium Encryption : AnyConnect-Parent: (1)none SSL-Tunnel: (1)AES-GCM-256 DTLS-Tunnel: (1)AES-GCM-256 Hashing : AnyConnect-Parent: (1)none SSL-Tunnel: (1)SHA384 DTLS-Tunnel: (1)SHA384 Bytes Tx : 15756 Bytes Rx : 14606 Group Policy : DfltGrpPolicy Tunnel Group : SSL\_AnyConnect\_LocalAuth Login Time : 21:42:33 UTC Tue Sep 7 2021 : Oh:00m:30s Duration Inactivity : 0h:00m:00s VLAN Mapping : N/A VLAN : none Audt Sess ID : 0000000000080006137dcc9 Tunnel Zone : 0 Security Grp : none

#### Troubleshooting

Execute o comando debug webvpn anyconnect 255 no FTD para ver o fluxo de conexão SSL no FTD:

Além das depurações do Cisco Secure Client, o fluxo de conexão também pode ser observado com capturas de pacotes TCP. Este é um exemplo de uma conexão bem-sucedida, um handshake triplo regular entre o cliente Windows e o FTD é concluído, seguido por um handshake SSL usado para concordar com cifras.

| Ethernet1              |                      |                           |              |                                                                          | - a × |
|------------------------|----------------------|---------------------------|--------------|--------------------------------------------------------------------------|-------|
| File Edit View Go      | Capture Analyze St.  | stistics Telephony Wirele | ss Tools Hel | ,                                                                        |       |
| 🖌 🔳 🏾 🔍 🔜 🛤            | X                    | a T 4 🗖 🔳 Q G             |              |                                                                          |       |
| ip.addr == 10.31.124.2 | 5                    |                           |              |                                                                          | X - + |
| Ale North              |                      | Contraction .             | lower la     | and tak                                                                  |       |
| 13 3 331622            | 10 31 124 34         | 10 31 124 25              | TCR          | 66 51388 a 443 [SVII] Secul Mine64348 Lenve MCSe1468 MSe256 SALV PERMIT  |       |
| 14 3.332733            | 10.31.124.25         | 10.31.124.34              | TCP          | 60 443 a 51300 [SVII. ACK] Secol Ackal Mina32268 Lene0 MSSa1460          |       |
| 15 3, 332833           | 10,31,124,34         | 10.31.124.25              | TCP          | 54 51300 + 443 [ACK] Seg=1 Ack=1 Win=64240 Len=0                         |       |
| 16 3.338665            | 10.31.124.34         | 10.31.124.25              | TLSv1.2      | 247 Client Hello                                                         | -     |
| 17 3.341963            | 10.31.124.25         | 10.31.124.34              | TCP          | 60 443 + 51300 [ACK] Seg=1 Ack=194 Win=32768 Len=0                       |       |
| 18 3.341963            | 10.31.124.25         | 10.31.124.34              | TLSv1.2      | 1171 Server Hello, Certificate, Server Key Exchange, Server Hello Done   |       |
| 21 3.390864            | 10.31.124.34         | 10.31.124.25              | TCP          | 54 51300 + 443 [ACK] Seq=194 Ack=1118 Win=63123 Len=0                    |       |
| 29 5.494978            | 10.31.124.34         | 10.31.124.25              | TLSv1.2      | 147 Client Key Exchange, Change Cipher Spec, Encrypted Handshake Message |       |
| 30 5.496969            | 10.31.124.25         | 10.31.124.34              | TLSv1.2      | 105 Change Cipher Spec, Encrypted Handshake Message                      |       |
| 31 5.497482            | 10.31.124.34         | 10.31.124.25              | TLSv1.2      | 1299 Application Data                                                    |       |
| 32 5.498069            | 10.31.124.25         | 10.31.124.34              | TCP          | 60 443 → 51300 [ACK] Seq=1169 Ack=1532 Win=32768 Len=0                   |       |
| 33 5,500054            | 10.31.124.25         | 10.31.124.34              | TLSv1.2      | 594 Application Data                                                     |       |
| 34 5.500054            | 10.31.124.25         | 10.31.124.34              | TLSv1.2      | 797 Application Data                                                     |       |
| 35 5.500054            | 10.31.124.25         | 10.31.124.34              | TLSv1.2      | 90 Application Data                                                      |       |
| 36 5.500158            | 10.31.124.34         | 10.31.124.25              | TCP          | 54 51300 + 443 [ACK] Seq=1532 Ack=2488 Win=64240 Len=0                   |       |
| 66 12.255091           | 10.31.124.34         | 10.31.124.25              | TL5v1.2      | 1524 Application Data                                                    |       |
| 67 12.269297           | 10.31.124.25         | 10.31.124.34              | TCP          | 60 443 + 51500 [ACK] Seq=2488 Ack=2992 Win=32768 Len=0                   |       |
| 68 12.269297           | 10.31.124.25         | 10.31.124.34              | TICH         | 60 443 + 51300 [ACK] Seq=2488 ACK=3002 H1n=32/68 Len=0                   |       |
| 70 12 269297           | 10.31.124.25         | 10.31.124.34              | TLSV1.2      | 1411 Application Data                                                    |       |
| 70 12.209297           | 10 31 124 25         | 10 31 124 34              | TI Sv1 2     | 1433 Application Data                                                    |       |
| 72 12 269518           | 10.31.124.34         | 10.31.124.25              | TCP          | 54 51388 a 443 [AFV] Sena3883 Arba5784 Wina64348 Lena8                   |       |
| 73 12.278473           | 10.31.124.25         | 10.31.124.34              | TLSv1.2      | 1514 Application Data                                                    |       |
| 74 12.278473           | 10.31.124.25         | 10.31.124.34              | TLSv1.2      | 1514 Application Data [TCP segment of a reassembled PDU]                 |       |
| 75 12.278473           | 10.31.124.25         | 10.31.124.34              | TLSv1.2      | 1271 Application Data                                                    |       |
| > Frame 13: 66 byte    | s on wire (528 bits  | ), 66 bytes cantured (    | 528 bits) on | interface \Device\NPF (0C14AC43-8A81-4ACC-AB5E-84CFC2FFC8C9), id 0       |       |
| > Ethernet II. Scc     | Whare 96:c6:e8 (0    | 0:50:56:96:c6:e8), Dst    | : Where b3:8 | 4:a7 (00:50:56:b3:84:a7)                                                 |       |
| > Internet Protocol    | Version 4, Src: 10   | .31.124.34, Dst: 10.31    | .124.25      | ····· • • ····························                                   |       |
| > Transmission Cont    | trol Protocol, Src P | ort: 51300, Dst Port:     | 443, Seq: 0, | Len: 0                                                                   |       |
|                        |                      |                           |              |                                                                          |       |
| 0000 00 50 56 b3 8     | 4 a7 00 50 56 96 c   | 5 e8 08 00 45 00 PV       | P VE         |                                                                          |       |
| 0010 00 34 70 8f 4     | 0 00 50 05 00 00 0   | a 1f 7c 22 0a 1f .4p      |              |                                                                          |       |
| 0020 7c 19 c8 64 0     | 1 bb 94 5b 21 b4 0   | 0 00 00 00 50 02          | q[ 1         |                                                                          |       |
| 0030 Ta TO OC 80 0     | 0 00 02 04 05 04 0.  |                           |              |                                                                          |       |
| 0000 00 0A             |                      |                           |              |                                                                          |       |

Após handshakes de protocolo, o FTD deve validar as credenciais com as informações armazenadas no território local.

Colete o pacote DART e entre em contato com o TAC da Cisco para pesquisa adicional.

#### Sobre esta tradução

A Cisco traduziu este documento com a ajuda de tecnologias de tradução automática e humana para oferecer conteúdo de suporte aos seus usuários no seu próprio idioma, independentemente da localização.

Observe que mesmo a melhor tradução automática não será tão precisa quanto as realizadas por um tradutor profissional.

A Cisco Systems, Inc. não se responsabiliza pela precisão destas traduções e recomenda que o documento original em inglês (link fornecido) seja sempre consultado.